## **HP Photosmart 8000 series** دليل الإعداد / Guide d'installation / Setup Guide

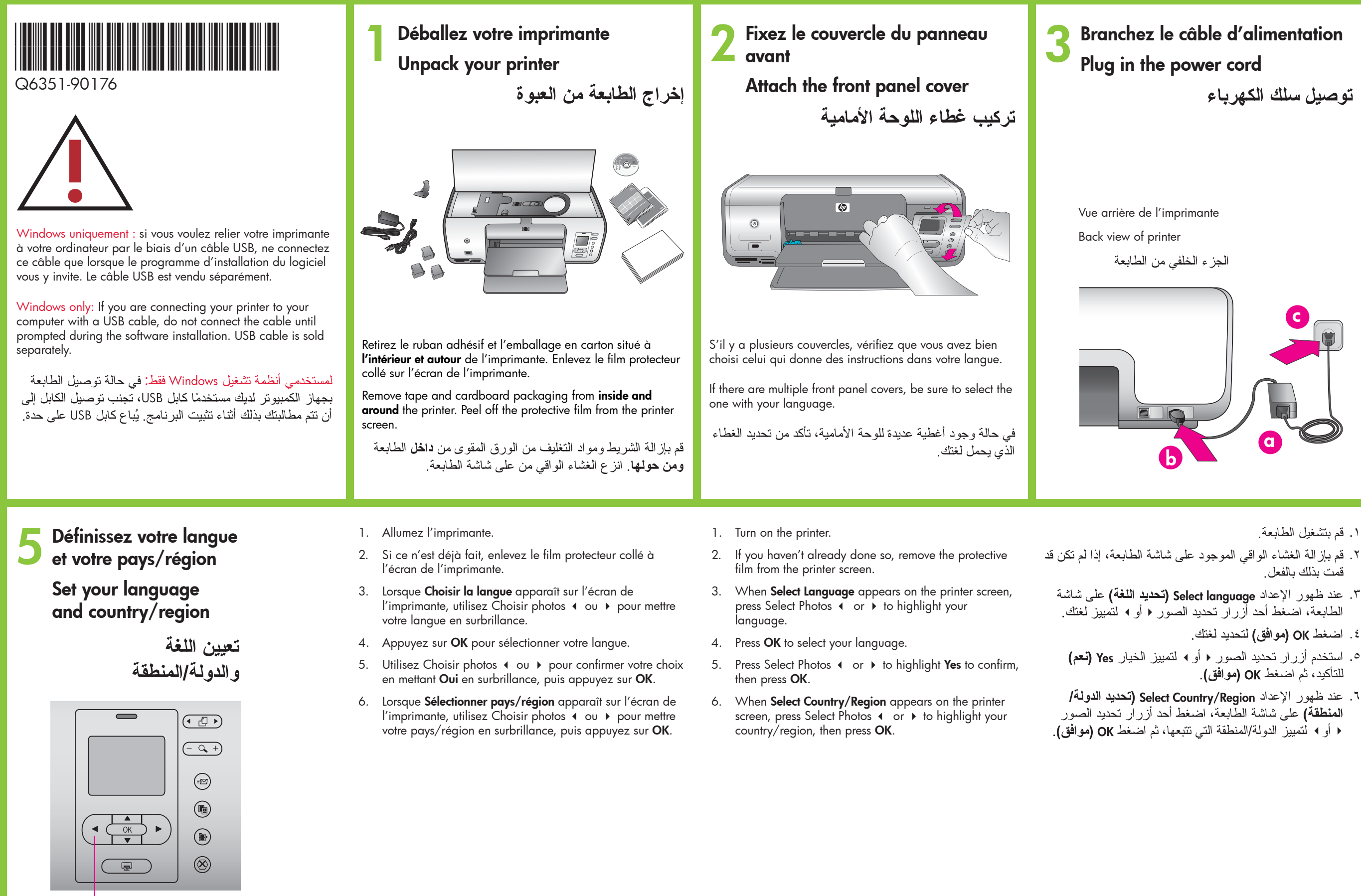

Choisir photos 📢 Select Photos ◀ ▶ أزرار تحديد الصور • •

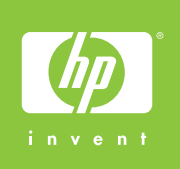

- · . قم بتشغيل الطابعة .

- ٤. اضغط OK (موافق) لتحديد لغتك.

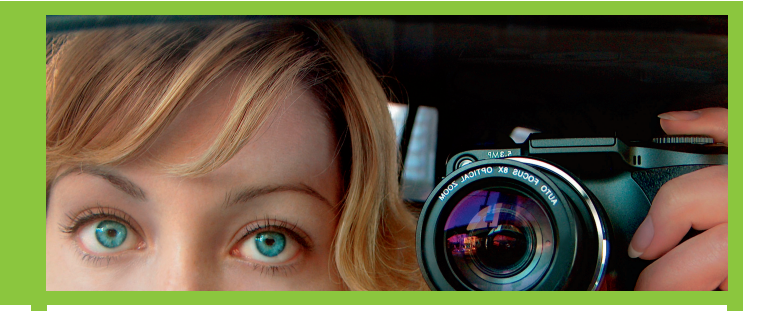

Chargez du papier ordinaire Load plain paper

تحميل الورق العادي

![](_page_0_Picture_16.jpeg)

![](_page_0_Picture_17.jpeg)

## hp

![](_page_1_Picture_1.jpeg)

## Windows PC

Windows® 98, Me, 2000 Professional, XP Home, XP Professional

![](_page_1_Picture_4.jpeg)

![](_page_1_Picture_5.jpeg)

![](_page_1_Picture_6.jpeg)

![](_page_1_Picture_7.jpeg)

![](_page_1_Picture_8.jpeg)

Macintosh

Macintosh OSX v10.2-10.4

![](_page_1_Picture_11.jpeg)

![](_page_1_Picture_12.jpeg)

![](_page_1_Picture_13.jpeg)

Votre imprimante est fournie avec une cartouche d'encre trichromique HP, une cartouche d'encre photo HP et une cartouche d'encre noire HP. Si vous souhaitez imprimer des documents texte ordinaires, remplacez la cartouche photo HP par la cartouche d'encre noire HP. Placez la cartouche inutilisée dans son étui de protection et mettez-la dans la zone de stockage. Pour plus d'informations, consultez le Guide de référence.

Your printer came with HP Tri-color, HP Photo, and HP Black print cartridges. Replace the HP Photo cartridge with the HP Black cartridge to print everyday text documents. Store the unused cartridge in the print cartridge protector and keep it in the storage area when not in use. See the Reference Guide for more information.

مرفق مع الطابعة خرطوشة ثلاثية الألوان من HP وخرطوشة للصور من HP وخرطوشة طباعة بالحبر الأسود من HP. قم باستبدال خرطوشة الصور من HP بخرطوشة الطباعة بالحبر الأسود من HP لطباعة المستندات النصية اليومية. واحرص على تخزين الخرطوشة غير المستخدمة في واقي خراطيش الطباعة واحتفظ بها في منطقة التخزين في حالة عدم استخدامها. راجع الدليل المرجعي للحصول على مزيد من المعلومات.